#### Downloading and Installing the Daily Trip Report

- Navigate to https://elandings.atlassian.net/wiki/spaces/doc/pages/10427589/Installing+seaLandings+software
- Look for "2022 seaLandings Software Download" and double click to start install.
- The file will begin downloading. If you are using Google Chrome, the download will appear at the bottom left of the screen.
- When the download is complete, double click again to open the file.

# Installing seaLandings software

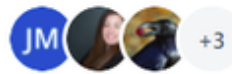

Created by Jennifer Mondragon (Unlicensed) Last updated: just a moment ago by Sara Villafuerte - NOAA Affiliate • 🗠 14 people viewed

### How to Install seaLandings Software on Your PC

#### Currently we only support seaLandings installations on Windows 7 Operating Systems.

- Installing seaLandings on Windows 7 Machines
- Installing the Training Version of seaLandings
- Installing seaLandings on Windows 10 from the Internet
- Installing seaLandings from a thumb drive
- How to Download and Install seaLandings Software Version 2021.10.20-10.52.03 from a web link

## 2022 seaLandings Software Download

• sealandings-pws-installer- R2021.10.20-10.52.03.zip

You will need to download and unzip the installer file. Instructions can be found below.

How to Download and Install seaLandings Software from a weblink

· Find the "Extract All" option in the window and click to extract the Zipped files

<sup>•</sup> The file will open in a folder.

|                                     | Extract                                                                 | sealandings-pws-ins                 | nstaller (19) (2) ( | 1)              |            |       |       |                     |  |
|-------------------------------------|-------------------------------------------------------------------------|-------------------------------------|---------------------|-----------------|------------|-------|-------|---------------------|--|
| ire View                            | Compressed Folder Tools                                                 |                                     |                     |                 |            |       |       |                     |  |
| Pictures<br>100HPAIO<br>MSR<br>Extr | <ul> <li>17360-Beaujo</li> <li>Test Data</li> <li>Jack White</li> </ul> | olais-Cir<br>↓<br>↓<br>Extra<br>all | ract                |                 |            |       |       |                     |  |
| This PC → Do                        | This PC > Downloads > sealandings-pws-installer (19) (2) (1)            |                                     |                     |                 |            |       |       |                     |  |
| ^ Name                              | ^                                                                       | Туре                                |                     | Compressed size | Password p | Size  | Ratio | Date modified       |  |
| 📕 jre                               |                                                                         | File folder                         |                     |                 |            |       |       | 10/20/2021 10:52 AM |  |
| R20                                 | 21.10.20-10.52.03                                                       | File folder                         |                     |                 |            |       |       | 10/20/2021 10:52 AM |  |
| 🔄 insta                             | 11                                                                      | Windows Batc                        | ch File             | 1 KB            | No         | 1 KB  | 29%   | 10/20/2021 10:52 AM |  |
| I Shore                             | rtcut                                                                   | Application                         |                     | 21 KB           | No         | 56 KB | 64%   | 10/20/2021 10:52 AM |  |

- When extracting the files, you can choose where you want the extracted files to be saved. The default place they are saved is in your download folder. Use the "Browse..." button to choose another folder.
- Click "Extract" to finish the file extraction.

|              |                                                                                   | × |
|--------------|-----------------------------------------------------------------------------------|---|
| $\leftarrow$ | Extract Compressed (Zipped) Folders                                               |   |
|              | Select a Destination and Extract Files                                            |   |
|              | Files will be extracted to this folder:                                           |   |
|              | C:\Users\Sara.Villafuerte\Downloads\sealandings-pws-installer (19) (2) (1) Browse |   |
|              | Show extracted files when complete                                                |   |
|              | Extract Cance                                                                     | I |

• When the file is finished being extracted go to the location where you saved it and right click on the "install.bat" file, and then select "Run as Administrator" from the menu options.

| USB Drive (D:) > seaLandings R2021.10.20-10.52.03 |                   |             |                  |                         |            |            |       |
|---------------------------------------------------|-------------------|-------------|------------------|-------------------------|------------|------------|-------|
| ^                                                 | Name              | ^           |                  | Date modified           | Туре       |            | Size  |
|                                                   | 📜 jre             |             |                  | 12/19/2019 12:48 PM     | File folde | r          |       |
|                                                   | 📒 sealandings 202 | 21.10.20-10 | 52.03            | 10/20/2021 10:52 AM     | File folde | r          |       |
|                                                   | 💿 install         |             |                  | 10/20/2024 40-52 444    | 14/in-1    | Batch File | 1 KB  |
|                                                   | Shortcut          | Oper        | 1                |                         |            | on         | 56 KB |
|                                                   |                   | Edit        |                  |                         |            |            |       |
|                                                   |                   | Print       |                  |                         |            |            |       |
|                                                   |                   | 🎈 Run a     | s administrator  | ←                       |            |            |       |
|                                                   |                   | Share       | with Skype       |                         |            |            |       |
|                                                   |                   | 🖻 Share     | •                |                         |            |            |       |
|                                                   |                   | B Scan      | with Bitdefender | Endpoint Security Tools |            |            |       |
|                                                   | Send to           |             |                  |                         | >          |            |       |
|                                                   | Cut               |             |                  |                         |            |            |       |
|                                                   |                   | Сору        |                  |                         |            |            |       |
|                                                   |                   | Creat       | e shortcut       |                         |            |            |       |
|                                                   |                   | Dele        | e                |                         |            |            |       |
|                                                   |                   | Rena        | me               |                         |            |            |       |
|                                                   |                   | Prop        | erties           |                         |            |            |       |
|                                                   |                   |             |                  |                         |            |            |       |

- A new window will open and begin downloading seaLandings.
  During the installation an additional window entitled "Sealandings Installer" will open and you will be prompted to enter your user ID, then your password twice.

You can check the "Show Password" box in the Sea Landings Installer to view the password that you typed in!

- You can select your transmission type in this window. Use the drop down to choose either "Direct" or "File" Transmission.
  Always make sure that the "Type of Installation" selection is set to Production.
  Once you have chosen your Transmission type, entered your User ID and Password, you can then click "Install."

| 045        | C:\WINDOWS\Syst      | em32\cmd.exe                 |                | - | $\times$ |
|------------|----------------------|------------------------------|----------------|---|----------|
| Pro        | 🛃 Sealandings Ir     | istaller —                   |                |   | ^        |
| Com<br>Pat |                      |                              |                |   |          |
| PAT        | Install Directory    |                              | Browse         |   |          |
| Dri        | insul onecory        | C:\Program Files\seaLandings | biomse         |   |          |
| 05         | Data Directory       | C:\ProgramData\seaLandings   | Browse         |   |          |
| cla<br>COM | Transmit Type        | Direct Transmission v        |                |   |          |
| PRO        | User Id              |                              | ]              |   |          |
| Com        | Password             |                              | Show Password  |   |          |
| Pro        |                      |                              |                |   |          |
| HOM        | Confirm Password     |                              |                |   |          |
| Sys<br>TEM | Type of Installation | Production                   | ]              |   |          |
| HOM<br>PRO | Software             | SeaLandings                  | O Logbook Only |   |          |
| USE<br>TMP |                      | Archive old reports?         |                |   |          |
| Com        |                      | Ins                          | tall Cancel    |   |          |
| PUB        |                      |                              |                |   |          |
| NUM        | din                  | 90.9                         |                |   |          |
| ZES        | _ENABLE_SYSMAN       |                              |                |   |          |
| hel        | lo                   |                              |                |   |          |
| Win        | Jows 10              |                              |                |   | ~        |

• When the installation is complete, a green message box will open and prompt you to finish the installation.

| Sealandings Installer                                                                                                    | -                                                                           |                                                                              | ×                                        |
|----------------------------------------------------------------------------------------------------|-----------------------------------------------------------------------------|------------------------------------------------------------------------------|------------------------------------------|
|                                                                                                    |                                                                             |                                                                              |                                          |
|                                                                                                    |                                                                             |                                                                              |                                          |
| The seaLandings Processor Workstation has been installed on your                                                                                                    | comput                                                                      | er.                                                                          |                                          |
| Before you can use seaLandings to create and submit reports you m<br>id numbers and fish ticket numbers from the server. To get number<br>seaLandings and login with userid AMACKEREL, the userid you speci<br>installation. Go to the Reporting menu, select the Transmit Repor<br>prepare a zip file for transmission to the server. Follow the ins<br>sending the email. When you receive the Return Receipt email, use<br>Return Receipts item on the Reporting menu to process the return<br>you have the numbers from the server you can start creating landi<br>production reports. | ust ge<br>s, ple<br>fied d<br>ts ite<br>tructi<br>the P<br>receip<br>ng and | et repo<br>ease st<br>luring<br>em, and<br>ons fo<br>Process<br>ot. Ond<br>l | ort<br>cart<br>the<br>i<br>or<br>s<br>ce |
|                                                                                                    |                                                                             |                                                                              |                                          |
|                                                                                                    |                                                                             |                                                                              | Finish                                   |

- A new desktop Icon will be downloaded onto your desktop.To open Sealandings, just double click.

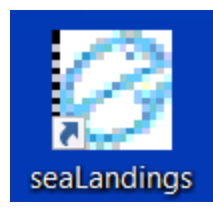

To download a copy of these instructions in a Word document, click on the link below.